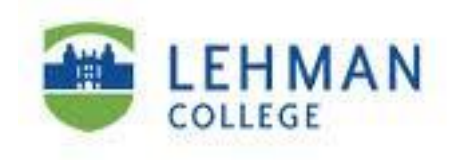

## Student, Faculty & Staff User Guide for Lynda.com

Prepared by Information Technology Division Lehman College, CUNY May 6, 2015 Lynda.com is a comprehensive library of software and business-related training courses accessible over the web. Topics include basic desktop programs, graphic design, and advanced application development. The complete online learning library from lynda.com is available from two workstations, one in the IT Center Faculty Lab and one in the Lehman Library. To view the collection of over 1500 available titles visit Lynda.com and select the subject or the software tab at the top of the page.

To use the license in the IT Center Faculty Lab, contact the IT Center Help Desk by email at help.desk@lehman.cuny.edu, by telephone at (718) 960-1111 or by visiting the Help Desk in person. Please indicate the dates and times you would like to use the workstation. You may reserve the workstation for up to two hours with a single reservation. The Help Desk will let you know if the time slot is available or if you need to select another time. At the time of your reservation, please check in at the Help Desk to receive a brief document explaining how to use of the system and a set of headphones. To use the license in the Lehman Library, contact the Lehman Library Reference Desk by telephone at (718) 960-7766. Please note that Lynda.com is currently available in Computer Lab B27B on station #1 in the Library. There is a sign next to the PC indicating its availability.

## Using the lynda.com Online Learning Library

- 1. Direct your preferred browser to <a href="http://iplogin.lynda.com">http://iplogin.lynda.com</a>.
- 2. Click on **log in** in the upper right of the lynda.com home page:

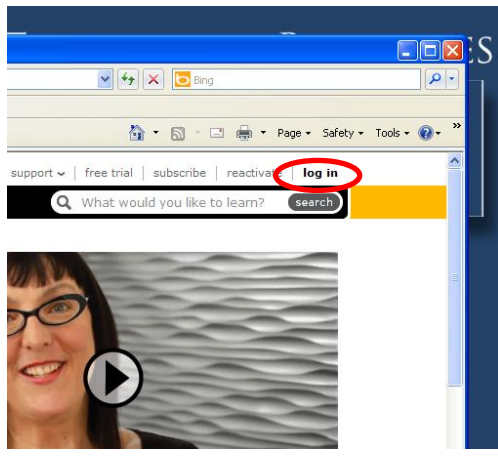

Information Technology Division

3. Click on go under Free access to lynda.com:

| nd <u>husiness skills</u>                         |    |                               |                |       |
|---------------------------------------------------|----|-------------------------------|----------------|-------|
| ngagir Free access to lynda.com                   |    | Log in with my username and p | assword        |       |
| nywhe go                                          |    | My lynda.com login:           |                |       |
|                                                   |    | user name                     |                |       |
| start                                             | OR |                               |                | how   |
| orials                                            |    | password                      |                | 110 . |
| - anim                                            |    | stay logged in                |                |       |
| t viev                                            |    | log in                        | Forgot login?  | _     |
| Not a member yet? learn more multi-user solutions |    |                               | Privacy policy |       |
| 200 200 200 200 200 200 200 200 200 200           |    |                               |                |       |

4. Click on Browse the library or enter a term in the search box to view course offerings:

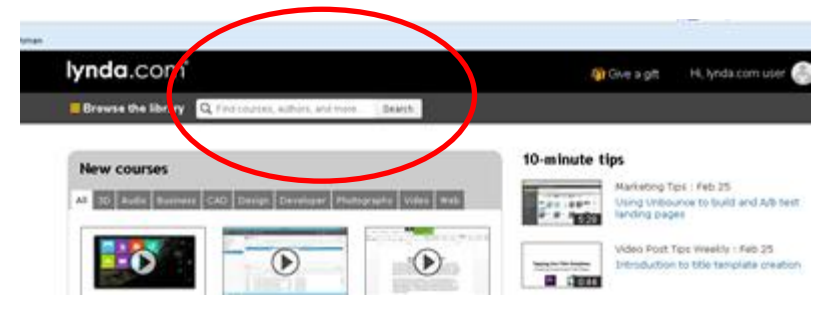

5. Click on All Software in Browse the library to see an alphabetized list of all topics:

| lynda.com                         |                       |
|-----------------------------------|-----------------------|
| Browse the library Q, Find course | es, authors, and more |
| londs.com > all coftware          |                       |
| Illustrator<br>all software       | GarageBand Core       |
|                                   | Courses               |
| 1000                              | (1)                   |
| 10gen                             | (1)                   |
| 1230 Cator                        | 113                   |
| 1Press word                       | 00                    |
| Sola May                          | 1.43                  |
| SD Mark III                       | (1)                   |
| 60                                | (1)                   |
| A                                 |                       |
| Ableton                           | (16)                  |
| Ableton Live                      | 0160                  |
| Access                            | (22)                  |
| AccountRight                      | 620                   |
| AccountRight Live                 | (1)                   |
| Acquia                            | (1)                   |
| Acrobat                           | (26)                  |
| ACTI                              | (1)                   |
| ActionScript                      | (12)                  |
|                                   |                       |

Information Technology Division

6. Find the course that interests you. For example, suppose you select **Acrobat** from software tab. You will see a list similar to the following. Click on the course you want to view, for example, **Acrobat XI: Creating Forms**.

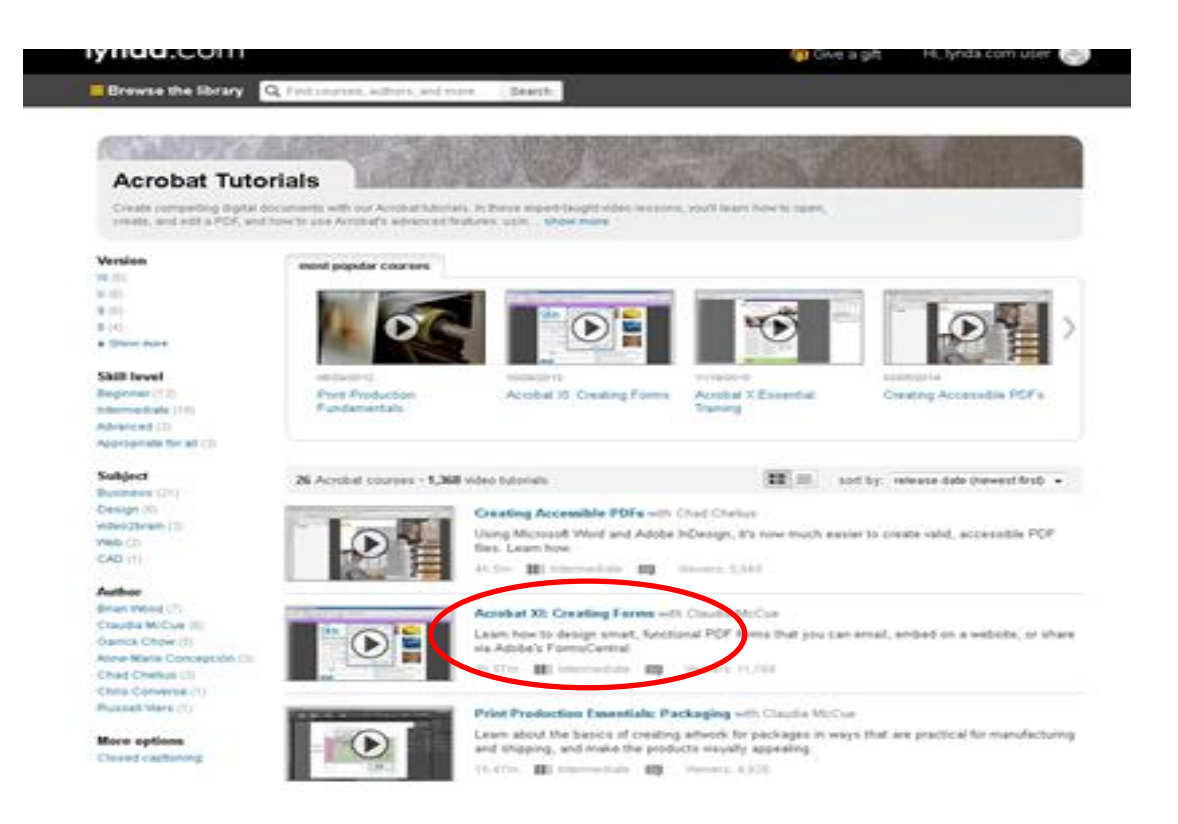

6. The table of contents pane on the left shows the titles of each section of the course and the duration of each of the videos. Clicking on the title, e.g. Welcome, will play the video. Lynda.com does not keep a record of which sections you completed. You may, therefore, want to keep a written record of your own of your progress through a course.

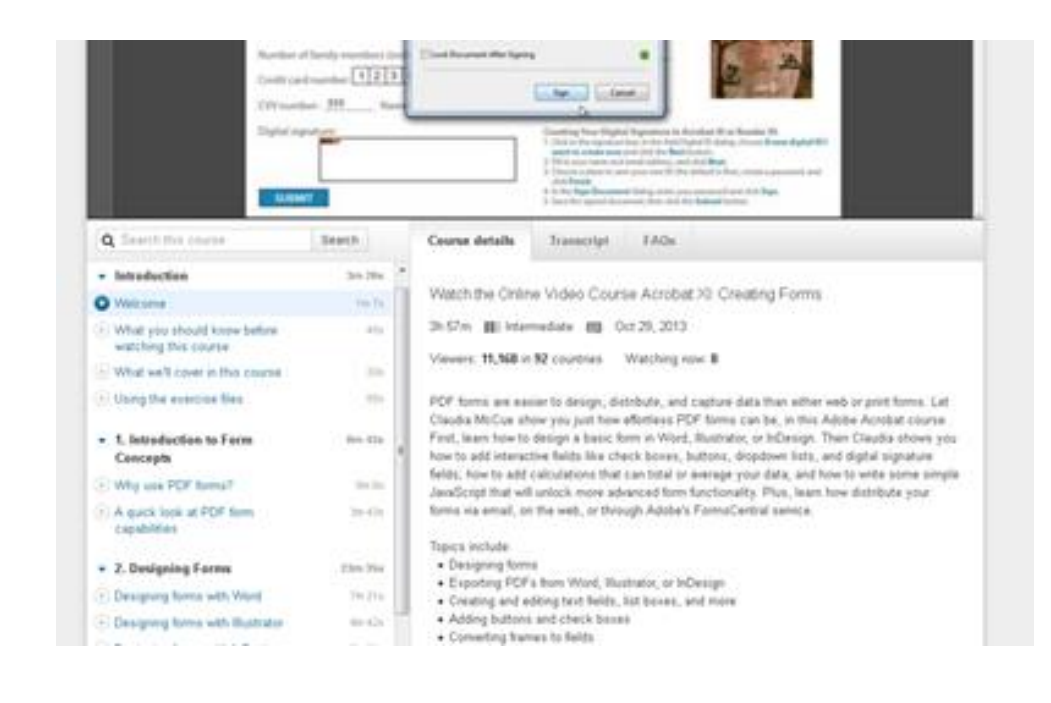

7. From any lynda.com page select **support** in the upper right for help on using the system: (CHECK)

| W   | 🚽 🤊 🖲 🔤 Document                                                                                  | t1 - Microsoft Word 🗖                                                                                          | c |
|-----|---------------------------------------------------------------------------------------------------|----------------------------------------------------------------------------------------------------|---|
| Fi  | Apple Tutorials from lynda.com - Windows Internet Explorer                                        |                                                                                                    |   |
| Ĩ   | COO - Mttp://www.lynda.com/Apple-training-tutorials/106-0.html                                    | 💌 🗟 🐓 🗶 🔁 Bing                                                                                                 |   |
| Pas | File Edit View Favorites Tools Help                                                               |                                                                                                    |   |
| _   | Favorites Apple Tutorials from lynda.com                                                          | 🚵 👻 🔂 🐇 🗔 👻 Page 🗸 Saraty 👻 Tools 🕶 🔞 👻                                                                        | 4 |
|     | Hi, IP user     products      new releases       lynda.Com*     subject      software      author | Q What would you ke<br>how to use lynda.com<br>frequently asked questions<br>contact us<br>system requirements |   |
|     | Apple                                                                                             | register activation key<br>Bruce Heavin<br>C P V (2+1)                                                         |   |

8. Some courses come with practice or exercise files in .zip format. These files can be downloaded, extracted, opened and edited while taking a lynda.com class. However, if you save the files on the desktop they will be erased when the computer is restarted. We recommend that you save the exercise files to a portable storage device such as a flash drive that you can use the next time you invoke the course. (CHECK)

To obtain the exercise files, select the exercise files tab from the course page:

Information Technology Division

| Accept X. Creating Forms   Video Tutorial from Junda com . W                                                                                                    |                                                                                                    |                                                                                                    |                       |
|----------------------------------------------------------------------------------------------------|----------------------------------------------------------------------------------------------------|----------------------------------------------------------------------------------------------------|-----------------------|
| Color & Clearing roms role international yinda.com                                                                                                    | 4-2.html                                                                                                    | 💌 🗟 🏘 🗙 🔽 Bing                                                                                                    |                       |
| File Edit View Favorites Tools Help                                                                                                    |                                                                                                    |                                                                                                    |                       |
| 🔶 Favorites 🔕 Acrobat X: Creating Forms   Video Tutorial from lynda                                                                                                    |                                                                                                    | n 🖍 🛪 🔂 - 🖃 🚔 - Page - Si                                                                                                    | afety + Tools + 🔞 + 💙 |
| Hi, IP user   products ~                                                                                                    | new releases                                                                                                    | support 🗸   log ou                                                                                                    | ıt 🏠                  |
| lynda.com <sup>*</sup> subject softwar                                                                                                    | e√ author√                                                                                                    | <b>Q</b> What would you like to learn? search                                                                                     |                       |
| lynda.com » Online Training Library® » Microsoft » Acro                                                                                                    | obat X: Creating Forms                                                                                                    |                                                                                                    |                       |
|                                                                                                    |                                                                                                    |                                                                                                    |                       |
| Acrobat X: Creating Forms with                                                                                                    | n Claudia McCue                                                                                                    |                                                                                                    |                       |
| Acrobat X: Creating Forms with                                                                                                    | n Claudia McCue 🛛 🗔                                                                                                    | Q Search this course (submit)                                                                                                    |                       |
| Acrobat X: Creating Forms with<br>redback  This course demonstrates how to design a<br>form from scratch in Word, Illustrator, or<br>InDesign—or from an existing electronic<br>document. author Claudia McCue teaches how<br>to add interactive fields like check boxes.                                                                                                    | table of content<br>expand all collapse all                                                                                                    | Q Search this course cubmit                                                                                                    |                       |
| Acrobat X: Creating Forms with<br>This course demonstrates how to design a<br>form from scratch in Word, Illustrator, or<br>InDesign—or from an existing electronic<br>document. author Claudia McCue teaches how<br>to add interactive fields like check boxes,<br>buttons, drop-down lists, and digital signature                                                                                                    | table of content<br>exercise files anscript<br>expand all collapse all<br>r Introduction                                                               | Q Search this course cusmit)           author         preferences         FAQs           viewed         duration           1m 32s |                       |
| Acrobat X: Creating Forms with<br>Image: This course demonstrates how to design a<br>form from scratch in Word, Illustrator, or<br>InDesign—or from an existing electronic<br>document. author Claudia McCue teaches how<br>to add interactive fields like check boxes,<br>buttons, drop-down lists, and digital signature<br>fields; how to add field calculations like sum or<br>average: and how to use JavaScrift for more                                                                                                    | table of content<br>exercise files anscript<br>expand all   collapse all<br>r Introduction<br>Welcome                                                  | Q Search this course cubinit<br>author preferences FAQs<br>viewed duration<br>1m 32s<br>53s                                       |                       |
| Acrobat X: Creating Forms with<br>read to the second second | table of content exercise files anscript<br>expand all   collapse all<br>Introduction<br>Welcome<br>Using the exercise files                           | Q Search this course cubinit<br>author preferences FAQs<br>viewed duration<br>1m 32s<br>53s<br>39s                                |                       |
| Acrobat X: Creating Forms with<br>read back<br>This course demonstrates how to design a<br>form from scratch in Word, Illustrator, or<br>InDesign—or from an existing electronic<br>document. author Claudia McCue teaches how<br>to add interactive fields like check boxes,<br>buttons, drop-down lists, and digital signature<br>fields; how to add field calculations like sum or<br>average; and how to use JavaScript for more<br>advanced calculations. The course also covers<br>how to enable forms for Acrobat Reader users,<br>add security to a form distribute it viae email or                                                                                                    | table of content exercise files anscript<br>expand all e collapse all<br>r Introduction<br>Welcome<br>Using the exercise files<br>v 1. Designing Forms | Q Search this course cubinit<br>author preferences FAQs<br>viewed duration<br>1m 32s<br>53s<br>39s<br>30m 37s                     |                       |

## 9. Select Log out at the end of your session.

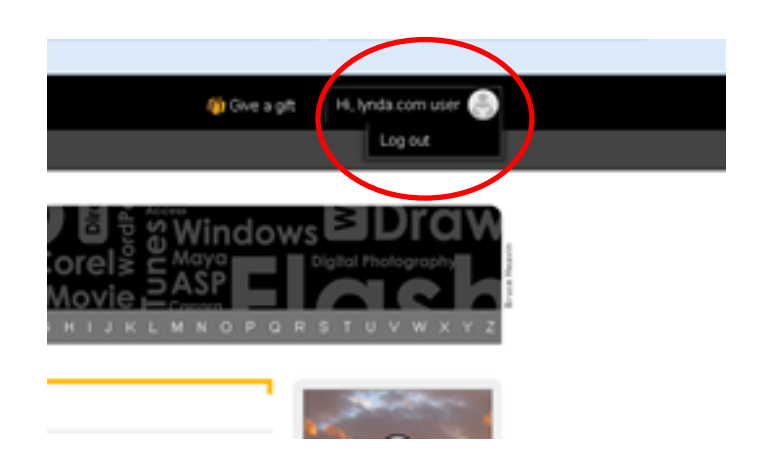

If you have any questions please contact the Help Desk by phone at (718) 960-1111 or by coming into the Academic IT Center in Carman Hall Room 108 or the Library or email us at help.desk@lehman.cuny.edu.

Information Technology Division